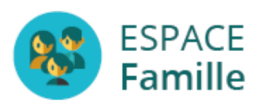

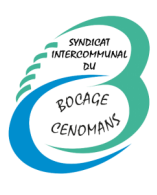

Ce tutoriel vous accompagnera pour effectuer les démarches de base sur l'espace famille comme compléter vos informations personnelles, renseigner la fiche sanitaire et les autorisations de votre enfant, effectuer une réservation pour un accueil de loisirs, un mercredi, les tickets sports...

Lien pour accéder à l'espace famille : Cliquez ici

| ESPACE<br>Famille                                            |                                                                                            |
|--------------------------------------------------------------|--------------------------------------------------------------------------------------------|
| SIVOM DU BOCAGE CENOMANS Bienvenue dans votre Espace Famille |                                                                                            |
| Accéder à mon espace                                         |                                                                                            |
| Votre email Votre mot de passe                               |                                                                                            |
| Mot de passe oublié ?                                        | 1) Connectez vous grâce à votre adresse email et votre code.                               |
| Accès aux documents                                          | Si vous n'avez pas encore votre code,<br>contactez :<br>enfancejeunesse@bocagecenomans.org |
| AIGA - Mentions legales                                      |                                                                                            |

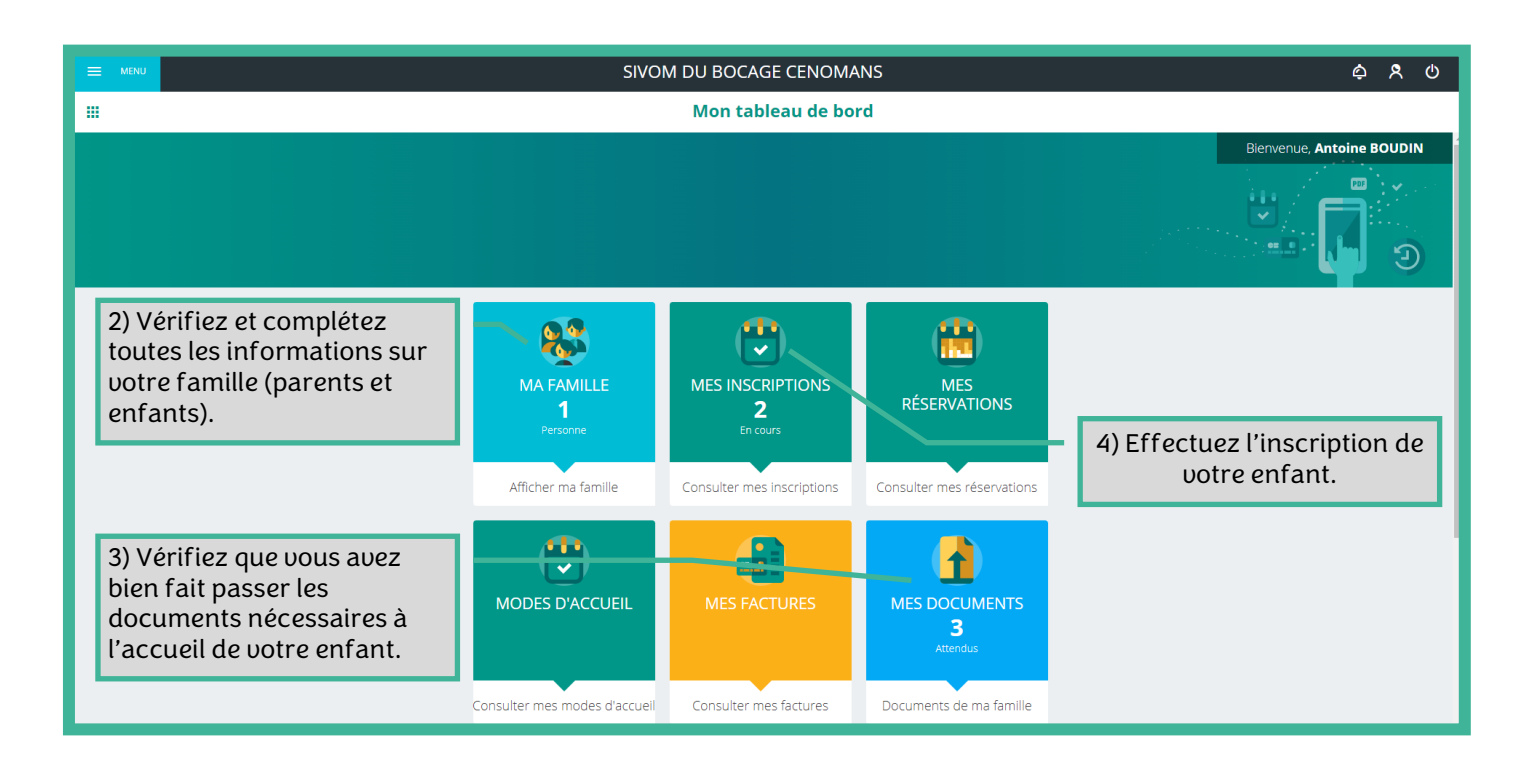

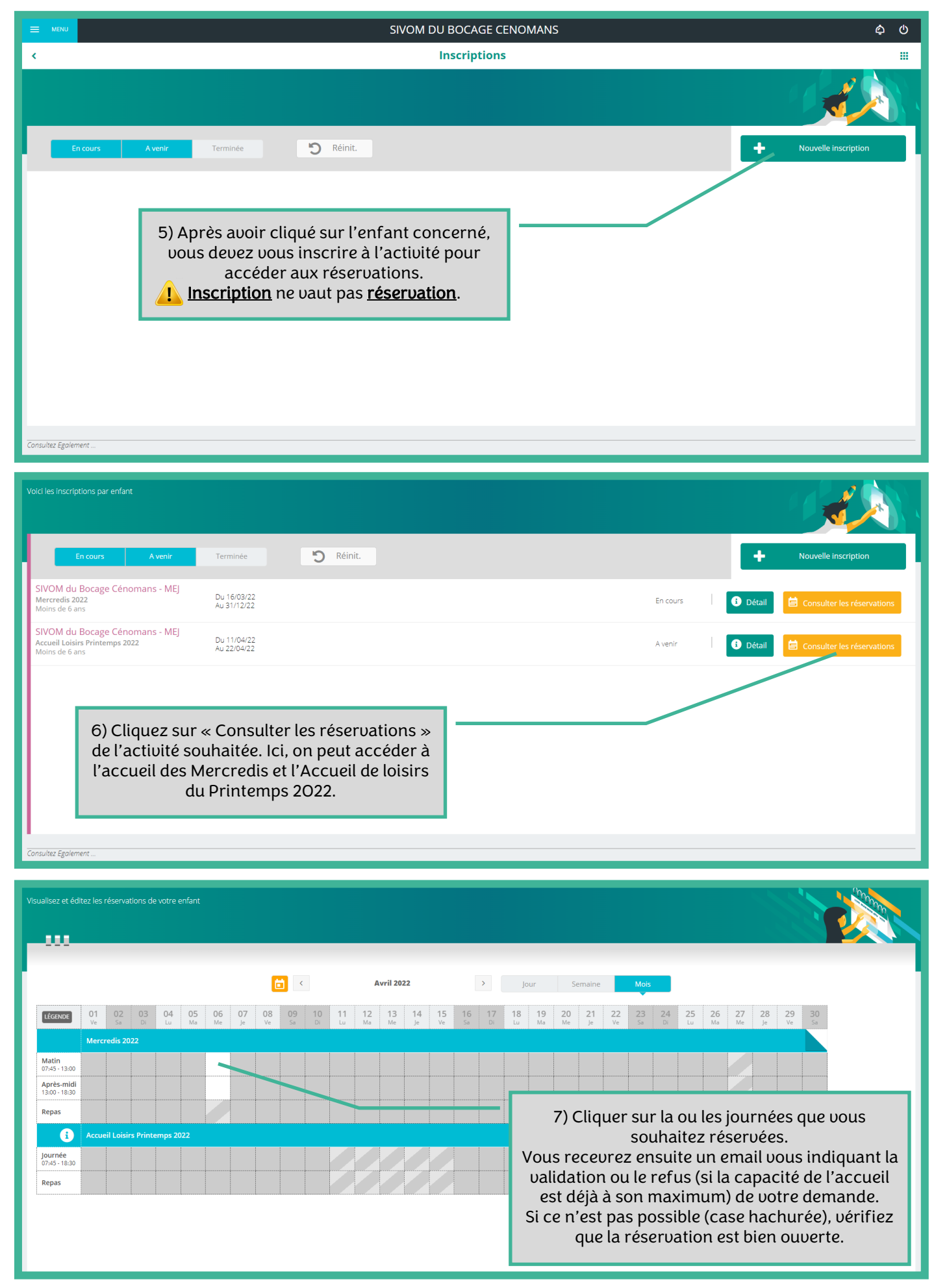

Besoin d'aide dans vos démarches, vous pouvez contacter Antoine au 06.87.56.11.14. ou en écrivant à *enfancejeunesse@bocagecenomans.org*.